# MARCHE DE LA BIEVRE Inscriptions - Mode d'emploi

Pour la mise en place du paiement en ligne des inscriptions, La Marche de la Bièvre a fait appel à Engage-Sports, plateforme communautaire

### I – Inscription individuelle

| Sur la page d'accueil du site Marche de la<br>Bièvre (marche.bièvre.org) cliquer sur le<br>bouton rouge Inscription. Vous êtes dirigés<br>vers le portail Engage-Sports.<br>Sur la page d'accueil du portail Engage-<br>Sports, sélectionner la Marche choisie en<br>cliquant sur le bouton Inscription<br>correspondant. | <image/> <image/> <section-header></section-header>                                                                                                    | <complex-block></complex-block>                                                                                                    |
|----------------------------------------------------------------------------------------------------|----------------------------------------------------------------------------------------------------|----------------------------------------------------------------------------------------------------|
| Sur l'écran suivant, renseignez les<br>informations administratives, puis cliquez<br>sur le bouton Continuer<br>Sur l'écran suivant, vérifier et valider votre<br>inscription en cliquant sur le bouton<br>S'inscrire.                                                                                                    |                                                                                                    |                                                                                                    |
| Dans le panier d'inscription,<br>après avoir coché la case <b>« J'ai pris connaissa</b><br>choisir le mode de paiement : carte bancaire d                                                                                                    | <b>nce des conditions »</b> ,<br>ou chèque <b>?</b>                                                                                                    | abs: contract in the root of the lower of the lower o             |
| Paiement par Carte bancaire (CB)<br>Si vous choisissez paiement par carte bancaire<br>classiques de paiement par CB.<br>Après paiement, par vous recevrez un mail au<br>Après validation de votre inscription par l'org<br>vous recevrez un mail de confirmation avec vo                                                  | e, vous êtes dirigés vers le site sécurisé de la Ba<br>Itomatique, accusant réception de votre paiem<br>anisateur,<br>D <b>tre numéro de dossard</b> . Vous êtes désormais <b>l</b>                                                                                                    | anque Populaire, avec les renseignements<br>nent CB et récapitulant votre inscription.<br>E <b>ngagé.</b>                                                                                                    |
| Paiement par chèque.         Sur l'écran suivant, vous devez indiquer         le N° du chèque et le nom de la banque.         Le chèque est à faire à l'ordre de         Marche de la Bièvre et à envoyer à         l'organisateur.         Ne pas oublier de noter le N° de         commande au dos du chèque            | A constraint of the second of the second of the secon | A we want the second second seco |
| Après confirmation de votre souhait de payer<br>A réception de votre paiement et après valida                                                                                                    | par chèque, vous recevrez un mail automatique                                                                                                    | e rappelant ces différentes consignes.<br>us recevrez un mail de confirmation avec <b>votre</b>                                                                                                    |

Imprimez le mail de confirmation avec le numéro de dossard, présentez-le au départ pour retirer votre bracelet d'identification qui vous permettra d'accéder aux différents ravitaillements.

Si vous quittez l'application avant paiement, les données renseignées ne seront pas conservées. Notez bien votre N° de commande. Bien garder votre mail de confirmation d'engagement. C'est à partir de ce mail que vous pourrez à nouveau accéder à votre bulletin d'inscription et l'imprimer ou le modifier

numéro de dossard. Vous êtes désormais Engagé

### II – Inscription de groupes

Il est conseillé de procéder à l'inscription du groupe en une seule fois. Toutefois si vous devez inscrire des participants retardataires, lisez auparavant le paragraphe III

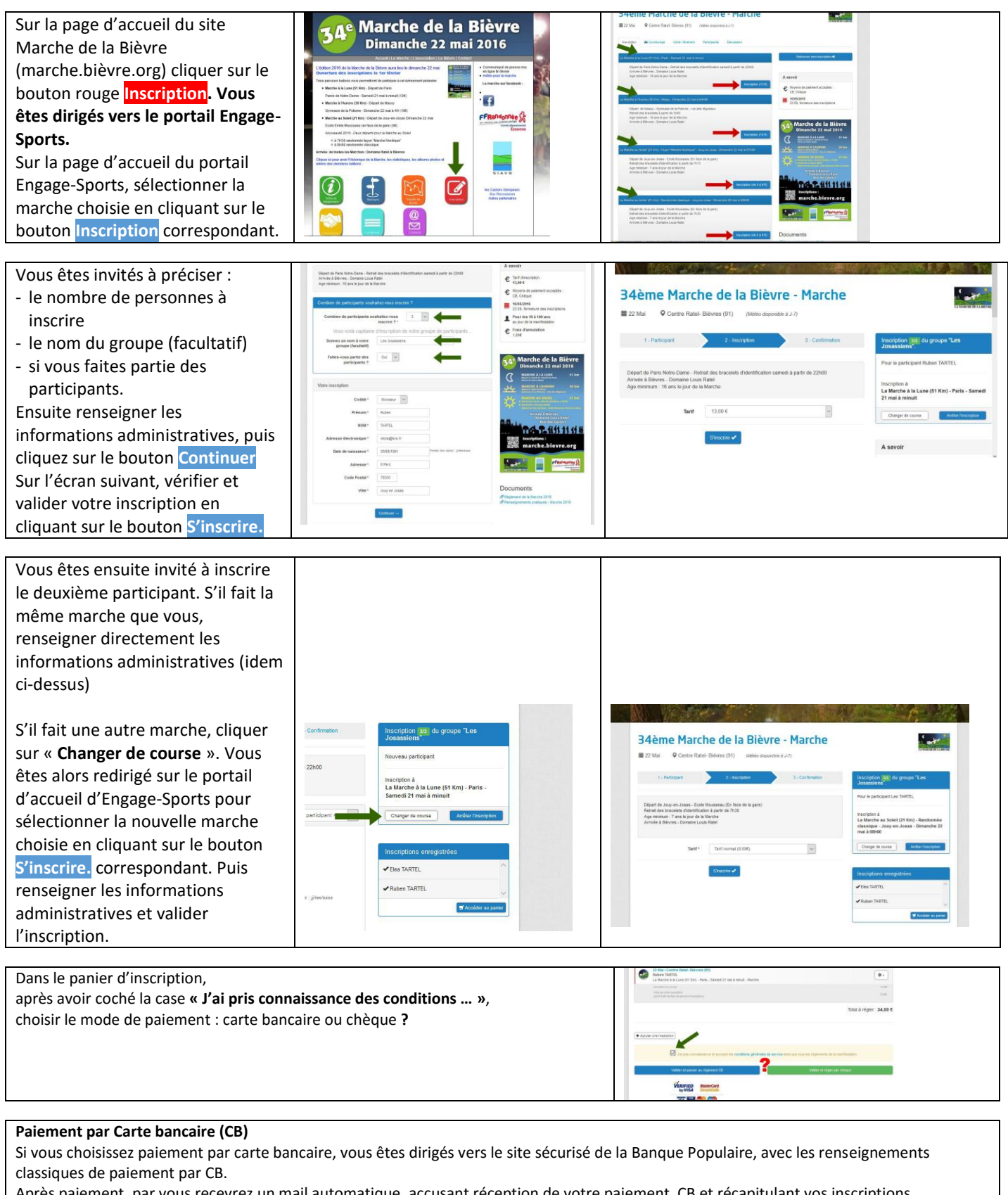

Après paiement, par vous recevrez un mail automatique, accusant réception de votre paiement CB et récapitulant vos inscriptions. Après validation des inscriptions par l'organisateur,

vous recevrez un mail de confirmation avec **vos numéros de dossard**. Vous êtes désormais **Engagés.** 

| Paiement par chèque.<br>Sur l'écran suivant, vous devez indiquer<br>le N° du chèque et le nom de la banque.<br>Le chèque est à faire à l'ordre de<br>Marche de la Bièvre et à envoyer à<br>l'organisateur.<br>Ne pas oublier de noter le N° de<br>commande au dos du chèque | e e e A Annie constante<br>1- Convector 1<br>2. Constante de l'agression                                                                                                    | energe gent e e e e e e e e e e e e e e e e e e                                                                                                    |
|----------------------------------------------------------------------------------------------------|----------------------------------------------------------------------------------------------------|----------------------------------------------------------------------------------------------------|
|                                                                                                    | Note the start of a grant of the monitoring of the start of the start of the s | 1-General Net 1     2-Goodowie de hopenador Votre inscription a del prise en compte, vous allez recevoir un email de confirmation ou vous trouvenze le détail de votre inscription. Des réception de votre chèque, l'organisatieur traitine votre inscription.                                                                                                    |
|                                                                                                    |                                                                                                    | 1- Rengilisazi volte chique<br>A fonte de Made de la Bierre<br>d'un monter de 1384 C<br>NET 1993                                                                                                    |
|                                                                                                    |                                                                                                    | Activity in Activity     Activity in Activity of Activity     Activity in Activity of Activity     Activity     Activ |

A réception de votre paiement et après validation de vos inscriptions par l'organisateur, vous recevrez un mail de confirmation avec vos numéros de dossard. Vous êtes désormais Engagés

Si vous quittez l'application avant paiement, les données renseignées ne seront pas conservées. Notez bien votre N° de commande. Bien garder votre mail de confirmation d'engagement. C'est à partir de ce mail que vous pourrez à nouveau accéder à votre bulletin d'inscription et l'imprimer ou le modifier

Imprimez les mails de confirmation avec les numéros de dossards, présentez-les au départ pour retirer les bracelets d'identification qui vous permettront d'accéder aux différents ravitaillements.

## III – Inscription de groupes : ajouts de participants ou inscriptions fractionnées

#### Il est conseillé de procéder à l'inscription du groupe en une seule fois.

Toutefois, si vous deviez inscrire des participants retardataires ou procéder de manière fractionnée

- faire une première série d'inscriptions, la plus complète possible (Paragraphe II)
- Effectuez le paiement (CB ou chèque)

A partir du mail de confirmation d'engagement, vous pourrez

- vous reconnecter (Voir/modifier mon inscription)
- et ajouter des participants.
- -

Remarque : si vous avez attribué un nom au groupe (facultatif), les nouveaux participants ne bénéficieront pas de ce nom !!

#### IV – Création d'un groupe participant

Il est possible de créer un compte participant (avec identifiant et mot de passe). Cette option est surtout réservée aux familiers d'Engage-sports (cyclisme, ski, ...) ou aux capitaines de groupes ayant des inscriptions compliquées à gérer. Elle est proposée après paiement d'une inscription. Elle permet une gestion plus aisée des inscriptions et de l'affectation des participants à des groupes.